### Bedieningselement en menu

- 1 Omschrijving submenu
- 2 Symbool submenu
- 3 Geactiveerde keuzetiid
- 4 Tijd
- 5 Snelstarttoets
- 6 Besturingsknop
- \*: Indien aanwezig

# œ– -D <u> X</u> - Verwarmen (-)ebasto

### Toetsen en besturing

## Toets Besturing en functie

Snelstarttoets (5) met statusweergave.

Besturingsknop (draai-/drukknop) (6) voor selectie en bevestiging van de aeselecteerde functie.

### Terug-functie

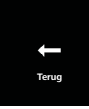

Het gekozen menu verlaten met de "Terug"-functie. De instellingen worden opgeslagen en het bovengeschikte menuniveau wordt weergegeven.

| 4 Symbolen     |                                          |              |                                             |
|----------------|------------------------------------------|--------------|---------------------------------------------|
| Symbool        | Beschrijving                             | Symbool      | Beschrijving                                |
| $\mathfrak{O}$ | Menu Timer (keuzetijd pro-<br>grammeren) | R            | Menu Ventileren                             |
| <u> </u>       | Menu Verwarmen                           | ġ.           | Menu Instellingen                           |
| 33             | Verwarmingsstand Normaal                 | 3            | Verwarmingsstand Eco                        |
| <b>333</b>     | Verwarmingsstand Boost                   |              | Ventilatorsnelheid (niveau 1-4)             |
| +              | Timer toevoegen                          | $\checkmark$ | Timer activeren                             |
| ×              | Timer deactiveren                        |              | Timer wissen                                |
| t d            | Alle timers wissen                       | Т            | Timer actief                                |
| Ċ              | Directstart                              | <u>الم</u>   | Weekdag                                     |
| $\bigcirc$     | Tijd                                     | ۲            | Taal                                        |
| °C °F          | Temperatuureenheid                       | $\mathbf{O}$ | Dag/Nacht                                   |
| <b>(i)</b>     | Systeeminformatie                        | $\triangle$  | Foutmelding                                 |
| ゥ              | Reset                                    | Je           | Serviceweergave (naar werk-<br>plaats gaan) |
| •              | Links                                    | 4            | Let op                                      |

4 Symbolon

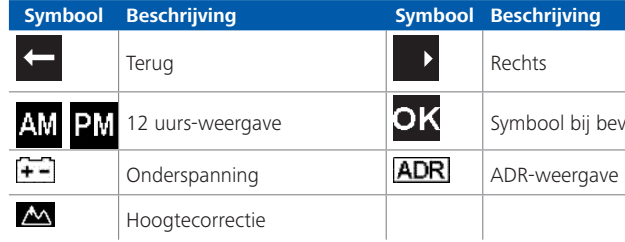

Bij temperaturen onder -20 °C is de display-beschermingsfunctie actief. Het display en de achtergrondverlichting worden uitgeschakeld en de verwarmingstoestand wordt verder via de LED-status weergegeven. Het verwarmingsapparaat kan via de snelstarttoets onbeperkt in- en uitgeschakeld worden.

### In- en uitschakelen via snelstarttoets

De "snelstart" (quick start)-functie maakt het verwarmen of ventileren mogelijk door een simpele druk op de knop. Bedrijfsduur, temperatuur en verwarmingsmodus kunnen in de instellingen via het menu-onderdeel "Directstart instellen" vooraf ingesteld worden.

- ► Snelstarttoets (5) indrukken.
- Verwarmen of ventileren wordt gestart.
- De snelstarttoets (5) licht op bij gebruik van het verwarmingsapparaat:
- Groen (Verwarmen)
- Blauw (Ventileren)

Door de snelstarttoets (5) in te drukken kan het verwarmen of ventileren op ieder moment voortijdig worden beëindigd.

### Symbool bij bevestiging

### In- en uitschakelen via menu

### Verwarmen via menu inschakelen

✓ In het hoofdmenu werd het menu verwarmen ∭ geselecteerd.

Besturingsknop (6) indrukken.

De verwarmingsstand, de gewenste temperatuur en/of de bedrijfsduur moeten in overeenstemming met het ingebouwde verwarmingsapparaat worden ingesteld. Volg de menunavigatie.

Door aan de besturingsknop te draaien wordt de instelling uitgekozen. Door de besturingsknop in te drukken wordt de keuze bevestigd. Indien alle instellingen uitgevoerd zijn, wordt het verwarmen gestart.

Door de snelstarttoets (4) in te drukken kan het verwarmen op ieder moment vroegtijdig worden beëindigd.

### Ventileren via menu inschakelen (optioneel)

✓ In het hoofdmenu werd het menu ventileren 🔁 geselecteerd.

- Besturingsknop (6) indrukken.
- De ventilatorsnelheid en/of de bedrijfsduur moeten in overeenstemming met het ingebouwde verwarmingsapparaat worden ingesteld. Volg de menuna-vigatie
  - Door aan de besturingsknop te draaien wordt de instelling uitgekozen. Door de besturingsknop in te drukken wordt de keuze bevestigd.

Indien alle instellingen zijn uitgevoerd, wordt het ventileren gestart.

Door tijdens het gebruik op de snelstarttoets te drukken (5) kan het ventileren op ieder moment voortijdig worden beëindigd.

### 7 Timer

Deze functie is niet in het ADR-bedrijf (transport van gevaarlijke stoffen) beschik-baar.

 $\checkmark$  In het hoofdmenu is het menu Timer O gekozen.

- Besturingsknop (6) indrukken.
  - "Timer toevoegen" (Add timer) verschijnt in het display (wanneer er nog geen timer is opgeslagen).
- Besturingsknop indrukken om een nieuwe timer toe te
- Om de timer te programmeren moet de gewenste dag van de week, de inschakeltijd en de uitschakeltijd worden ingevoerd. Vola de menunavigatie.

Wanneer alle instellingen zijn uitgevoerd, wordt de geprogram meerde timer opgeslagen en in het display weergegeven.

Besturingsknop indrukken om de geprogrammeerde timer te activeren

"Activeren" verschiint in het display.

Besturingsknop indrukken om de activering te bevestigen

Alle geprogrammeerde timers kunnen gedeactiveerd, bijgewerkt en verwijderd worden. Als in het hoofdmenu het symbool "Timer" is geselecteerd, verschijnen in het display alle opgeslagen timers in chronologische volgorde. Na selectie van de gewenste timer zijn de functies "Activeren", "Deactiveren", "Bewerken" en "Verwijderen" beschikbaar.

### Belangriike aanwiizingen bij de bedienings- en montagehandleiding

GEVAAR

timertijd toevoegen

07:30

**3** 20°C

Timer

Ma 1

07:30

- Gebruik een verwarmingsapparaat wegens vergiftigings- en verstikkingsgevaar niet in gesloten ruimtes.
- Het ondeskundig bedienen, inbouwen of repareren van Webasto verwarletsel ontstaan.
- Webasto is niet aansprakelijk voor gebreken en schade die terug te leiden alsmede de aanwijzingen die daarin staan. Deze disclaimer geldt in het bijzonder voor:
- Montage door ongeschoold personeel
- Ondeskundig gebruik
- Reparaties die niet uitgevoerd zijn door een Webasto servicecenter
- Gebruik van niet-originele reserveonderdelen
- Verbouwing van het verwarmingsapparaat zonder toestemming van Wehasto
- Het bedieningselement in geval van een fout altijd volledig vervangen.

### Reglementair gebruik

Het bedieningselement MultiControl | SmartControl dient voor het bedienen van Webasto water- of luchtverwarmingsapparaten voor cabine- en motorvoorverwarming. Het bedieningselement MultiControl | SmartControl is momenteel voor de aansluiting op bepaalde Webasto water- of luchtverwarmingsapparaten vrijgegeven.

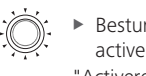

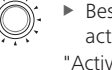

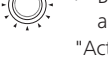

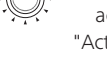

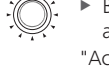

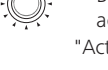

Voor het bijtanken moet het verwarmingsapparaat altijd worden uitgescha-

mingsapparaten en bedieningselementen kan brand veroorzaken of tot het vrijkomen van dodelijk koolmonoxide leiden. Daardoor kan zwaar of dodelijk

zijn naar de niet-inachtneming van de montage- en bedieningshandleiding

### 10 Wettelijke bepalingen voor de montage

Regelgeving

\_\_\_\_\_

\_\_\_\_\_

Typegoedkeuringsnummers voor MultiControl | SmartControl

Elektromagnetische compatibiliteit

ECE R10 (E) 04 7319 MultiControl | SmartControl

### AANWIJZING

De bepalingen van deze regelingen zijn bindend in het geldigheidsbereik van de verordening (EU) 2018/858 en moeten in landen waarin er geen speciale voorschriften zijn, eveneens in acht genomen worden.

### BELANGRIJK

Het niet in acht nemen van de montagehandleidingen heeft het vervallen van de typegoedkeuring van het verwarmingsapparaat en dus van de algemene wettelijke goedkeuring van het voertuig tot gevolg.

### AANWIJZING

Bij voertuigen met een EU-typegoedkeuring is een notitie volgens § 19 paragraaf 4 van bijlage VIII b bij het Duitse wegenverkeersreglement (StVZO) niet vereist. De verordeningen voor de landspecifieke goedkeuring dienen te worden aangehouden.

### 11 Inbouw

Gedetailleerde informatie vindt u in de bedieningshandleiding en montagehandleiding. De documenten bevinden zich op de DVD die in de leveromvang is inbearepen.

- Kabelboom inbouwen en aansluiten, zie hoofdstuk "12 Elektrische aansluitingen"
- MultiControl | SmartControl aansluiten en inbouwen.

### 12 Elektrische aansluitingen

### GEVAAR

### Ondeskundig gebruik

Gevaar voor kortsluiting door beschadiging van kabels door scherpe randen. Scherpe randen voorzien van schuurbescherming.

### Klemaanduidingen

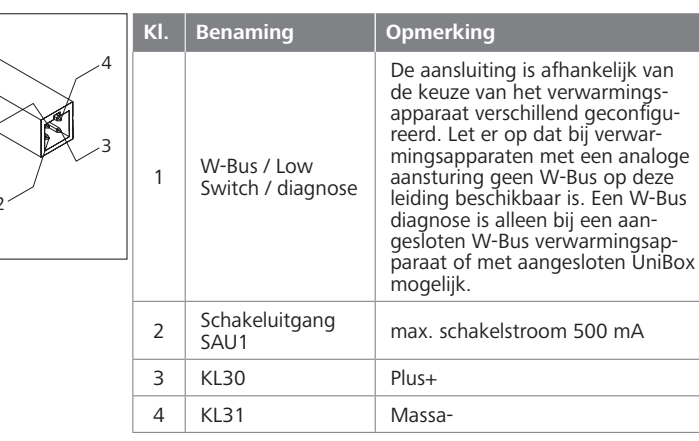

### 13 Afmetingen

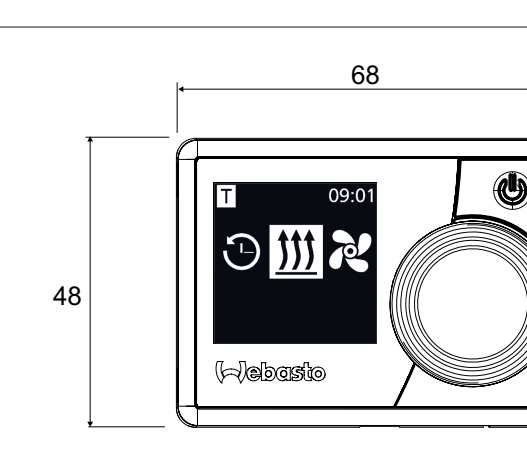

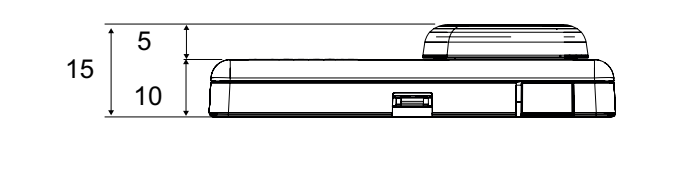

### 14 Conformiteitsverklaring

CE-conformiteitsverklaring en UKCA-conformiteitsverklaring

De MultiControl | SmartControl is conform de relevante richtlijnen, verordeningen en normen voor veiligheid, EMC en milieuvriendelijkheid ontwikkeld, geproduceerd, getest en geleverd.

Webasto verklaart dat het product MultiControl | SmartControl conform de richtlijnen en verordeningen wordt gefabriceerd en geleverd. De volledige CE-conformiteitsverklaring en UKCA-conformiteitsverklaring kunt u op https://dealers.webasto.com downloaden.

Als u deze documentatie in een andere taal nodig hebt, neem dan contact op met uw lokale Webasto-dealer. De dichtstbijzijnde dealer vindt u via: https://dealerlocator.webasto.com/nl-nl. Om feedback (in het Engels of Duits) te geven, stuurt u een e-mail naar: feedback2tdt@webasto.com

UK only:

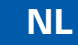

### Korte handleiding

MultiControl | SmartControl

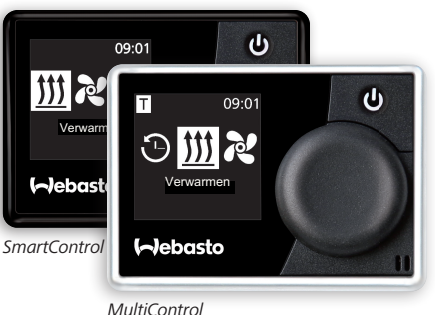

Webasto Thermo & Comfort UK Ltd Webasto Webasto House Kraillinger Straße 5 White Rose Way 82131 Stockdorf Doncaster Carr Germany South Yorkshire DN4 5JH United Kingdom

Europe, Asia Pacific

www.webasto.com

Een uitvoerige bedieningshandleiding is te vinden www.webasto.com.

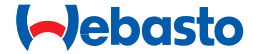